## **Upload a KNIME LiveDesign model**

**Created with:** Release 8.9

**Requirements:** Schrödinger Suite 20-3 or newer installed locally and on the LiveDesign instance.

You can deploy a LiveDesign-ready KNIME workflow by configuring and running 1 node. Some LiveDesign-ready workflows are available from:

https://hub.knime.com/schroedinger/spaces/LiveDesign\_models/latest/

| SCHRODINGER/knime                                                                                                    | <ol> <li>Open the workflow in KNIME.</li> <li>Add your LiveDesign credentials to the<br/>Credential Configuration node. They<br/>aren't saved in the workflow unless<br/>requested.</li> </ol>                                                                                                    |
|----------------------------------------------------------------------------------------------------|----------------------------------------------------------------------------------------------------|
| Dialog - 2:15247 - Upload model to LiveDesig File   Job Manager Selection Memory Policy   Upload model to LiveDesign Flow Variables   LiveDesign host: https://qa-demo-8-9.dev.bb.schrodinger.com   LiveDesign protocol: KNIME Workflow 20-2 (14322)   Refresh   Schrodinger Suite: /mnt/suites/suite 2020-2   Corporate ID column: Molecule name   JD column type: Docked poses   Command type: Normal   OK Apply   Cancel                                                                                                    | <ol> <li>Configure the Upload node with:         <ul> <li>Your LiveDesign host address</li> <li>Select the Protocol the workflow was designed for (see comments in the workflow).</li> <li>If necessary change the path in the Schrodinger suite field to point to a recent Schrodinger installation on your LiveDesign host.</li> </ul> </li> <li>Execute the Upload node. The address of the computational model created/updated is reported in the KNIME console.</li> </ol> |
| Project LiveReport     Compound Structure     ID     Compound Structure     ID     H3C     Compound Structure     ID     H3C     Compound Structure     ID     H3C     Compound Structure     ID     H3C     Compound Structure     ID     H3C     Compound Structure     ID     H3C     Compound Structure     ID     H3C     Compound Structure     ID     H3C     Compound Structure     ID     H3C     Compound Structure     ID     H3C     Compound Structure     H3C     Compound Structure     MAC     Compound Structure     Kada     Compound Structure     Kada     Compound Structure     Kada     Compound Structure     Kada     Compound Structure     Kada     Compound Structure     Kada     Compound Structure     Kada     Compound     Kada     Compound Structure     Kada | <ol> <li>You can find the computational model<br/>under the KNIME folder in the<br/>Computational model section of your<br/>LiveDesign instance.</li> </ol>                                                                                                    |
| Workflow changes in KNIME                                                                                                    | <ol> <li>Just rerun the Upload node to update<br/>the model after modifying your workflow<br/>in KNIME.</li> </ol>                                                                                                    |